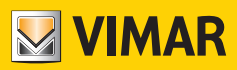

Manual do utilizador

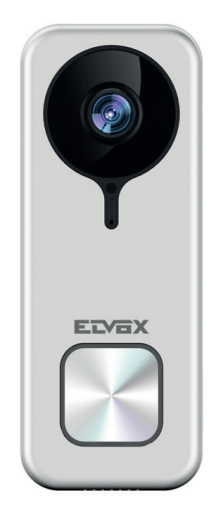

## K40960 - K40965

Campainha de vídeo Wi-Fi

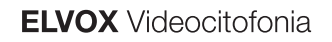

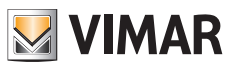

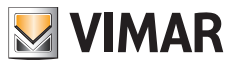

## Campainha de vídeo Wi-Fi

Posto externo de videoporteiro "smart" para chamadas para apps conectadas, com possibilidade de resposta, gestão de trincos e atuações, armazenamento de áudio e vídeo a pedido ou após eventos específicos:

### Funções

- Chamada para as apps instaladas em um ou mais smartphones
- Suporte para cartão SD com capacidade de 8GB-128GB
- Conectividade Wi-Fi IEEE 802.11 b/g/n 2.4GHz
- Suporte para atualizações de firmware via OTA (Over the Air)
- Volume de conversação regulável
- Volume de toque de chamada regulável
- Ativação dos atuadores (trinco e relé)
- Suporte de notificações para:
- Deteção de movimentos
- Deteção de presença humana
- Chamada áudio
- Deteção de adulteração
- Gravação manual de imagens ou vídeos
- Gravação automática de imagens ou vídeos e pre-roll de 5 segundos
- Filtro IR-cut com iluminação infravermelha para uma visão noturna ideal
- Suporte para ligação de carrilhão eletrónico (opcional)
- Suporte para assistentes de voz (atualmente dispositivos Echo, Echo Show. Echo Flex, Echo dot, Echo Studio)
- Sinalização luminosa de estado
- Suporte até 3 mensagens de voz pré-configuráveis
- O dispositivo requer ligação à Internet através de uma rede IPv4 com servidor DHCP

### **Dados técnicos**

- Entrada DC: 24V (utilize o alimentador fornecido com o kit ou o retificador 40962)
- Sensor CMOS 1/3" 4MPx
- Resolução de vídeo máxima: 2K (2560 x 1440) pixels
- Compressão de vídeo H.264
- WDR digital (ampla regulação dinâmica da imagem)
- Dimensões: 52(l) x 133(h) x 24,5(p) mm
- Para um funcionamento correto, é necessária uma ligação estável a uma rede Wi-Fi de 2,4 GHz com servidor DHCP e acesso à Internet
- O dispositivo smart Campainha de vídeo Wi-Fi deve ser posicionado a uma distância do router ou do extensor de rede Wi-Fi de modo a garantir um nível de sinal "good/bom" ou "medium/médio", conforme indicado na app VIEW Door
- Distância máxima entre a Campainha de vídeo Wi-Fi e o carrilhão adicional: 100 m
- Intervalo de frequência Wi-Fi: 2412-2472 MHz
- Potência transmitida Wi-Fi: < 100 mW (20 dBm)
- Intervalo de frequência RF: 433.92 MHz
- Potência transmitida RF: < 10 mW (10 dBm)
- Grau de Proteção: IP54
- Trinco: máx 12V 1.1A (a duração da corrente de manutenção pode ser definida através da app; corrente de manutenção igual a 200mA)
- Relé: máx 12V 2A (tempo de ativação do relé, definida através da app, de 0,5 s a 10s, passo de 0,5s)

### Alimentador

Dependendo da versão, para a alimentação do dispositivo, o Kit fornece um alimentador multi-ficha ou um alimentador para barra DIN; para as características técnicas, consulte as páginas seguintes.

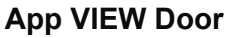

- Disponível para sistema Android (versões 5.1 a 12.0) e iOS (10.0 a 15.0)
- Receção de chamadas da Campainha de vídeo Wi-Fi
- Previsualização de vídeo e áudio da Campainha de vídeo Wi-Fi
- Funcionalidade da lista de chamadas recebidas
- Funcionalidade de consulta através de linha do tempo
- Funcionalidade de gravação de imagens e/ou vídeos a partir de chamadas ou de consultas.
- Funcionalidade de gestão multi-instalações e multi-dispositivos (compatível com os Kits K40945, K40946,
- K40947 e K40955, K40956, K40957)
- Ativação remota do trinco ou do relé
- Definição do tempo de comunicação de 60s a 300s.
- Possibilidade de definir a resolução da imagem para três níveis: HD (alta resolução: 2560 x 1440 pixels); SD (média resolução: 1280 x 720 pixels); LD (baixa resolução: 640 x 284 pixels).
- Requer login com uma conta MyVimar

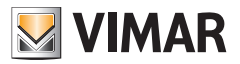

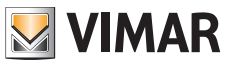

## Kit: Conteúdo da embalagem

|         | 1 Campainha de vídeo Wi-Fi completa com suporte traseiro |
|---------|----------------------------------------------------------|
|         | 1 Alimentador (multi-ficha ou DIN)                       |
| ß       | 1 Cartão SD 8GB (instalado)                              |
| 000 000 | 2 bornes com 3 terminais (instalados)                    |
| ŢŢ      | 2 Parafusos de montagem                                  |
|         | 2 Buchas                                                 |
| L       | 1 Chave para parafuso antivandalismo                     |
| 6       | 1 Chave para reset                                       |
|         | 1 Folha de etiquetas porta-nome                          |
|         | 1 Folha de etiquetas de proteção                         |
|         | 1 Folheto de Instruções                                  |

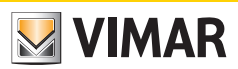

## **Detalhes exteriores**

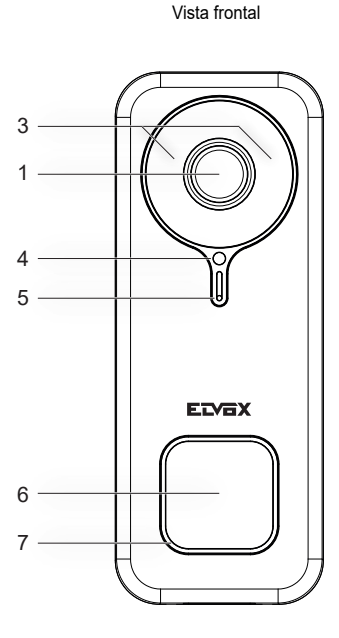

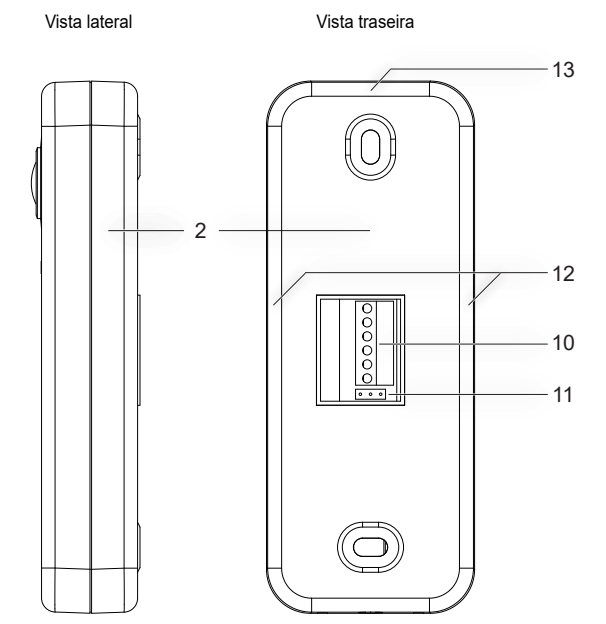

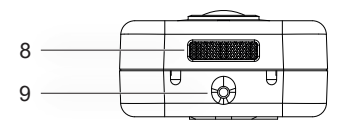

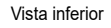

- 1 Sensor de vídeo
- 2 Fundo Suporte de fixação
- 3 LED de infravermelhos
- 4 Sensor de luminosidade
- 5 Microfone
- 6 Botão de chamada
- 7 LED de estado
- 8 Altifalante
- 9 Parafuso antivandalismo
- 10 Placa de terminais
- 11 Ponte NO-NC para relé
- 12 Pontos de ancoragem laterais
- 13 Ponto de ancoragem superior

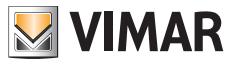

## **Detalhes interiores**

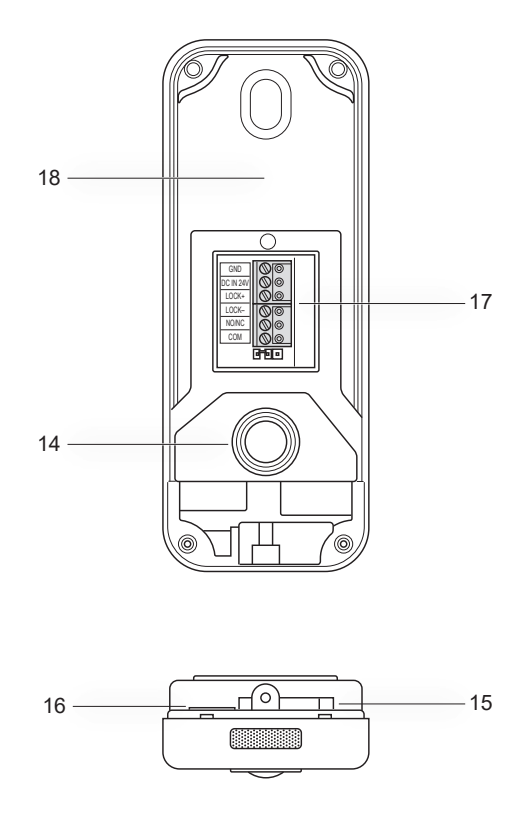

14 - Botão anti-adulteração

- 15 Abertura para reset
- 16 Ranhura para cartão SD
- 17 Conector de cablagem
- 18 Etiqueta com código QR

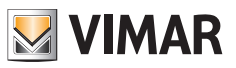

## LED de estado

| Cor do LED de estado                     | Estado                                                        |
|------------------------------------------|---------------------------------------------------------------|
| Branco estático                          | S1 - dispositivo configurado e ligado à nuvem, em standby     |
| Branco rotativo, com som de retorno      | S2 - chamada em curso                                         |
| Verde rotativo                           | S3 - conversação em curso ou atualização de firmware em curso |
| Vermelho intermitente (3 intermitências) | S4 - chamada perdida                                          |
| Vermelho intermitente contínuo           | S5 - sem ligação Wi-Fi                                        |
| Vermelho intermitente, com som de alarme | S6 - sinalização de adulteração (anti-adulteração)            |
| Azul estático                            | S7 - dispositivo não configurado                              |
| Azul rotativo                            | S8 - sem ligação à nuvem                                      |

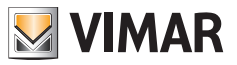

## Descrição da placa de terminais de ligação

| Terminal  | Descrição         |
|-----------|-------------------|
| GND       | Alimentação       |
| DC IN 24V |                   |
| LOCK+     | - Trinco elétrico |
| LOCK-     |                   |
| NO/NC     | Relé              |
| СОМ       |                   |

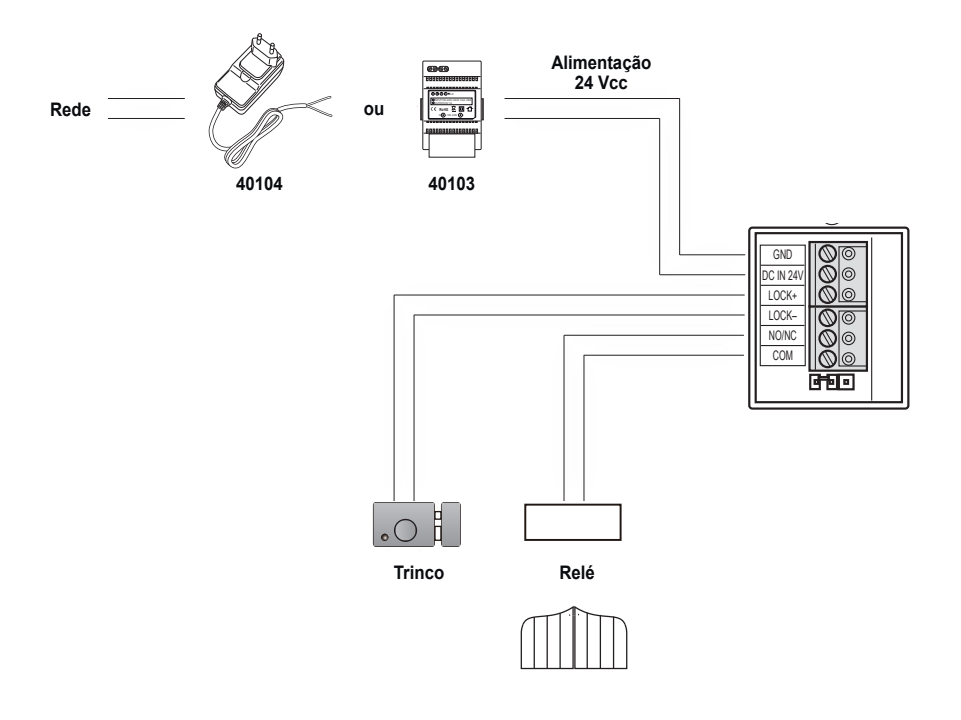

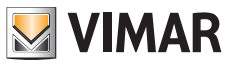

## Alimentador multi-ficha: características

(para as versões que o preveem)

- Tensão de alimentação CA: 100 V 240 V, 0,6 A, 50 Hz / 60 Hz
- Saída DC: 24V, 1A
- Dimensões (mm): 43,5 (L) x 80,4 (A) x 38,5 (P)
- Adaptadores de fichas AU / EU / UK / US

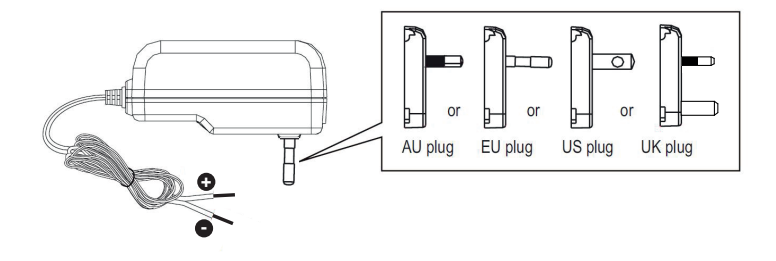

| Dados técnicos do alimentador multi-ficha |                                                                   |  |
|-------------------------------------------|-------------------------------------------------------------------|--|
| Fabricante                                | Shenzhen Fujia Appliance Co., Ltd.                                |  |
| Endereço                                  | 5F of Building F, Hengchangrong (xinghui) Sci-Tech. Park, Huaning |  |
|                                           | Road, Longhua District, Shenzhen, Guangdong, P.R. China           |  |
| Modelo                                    | FJ-SW2401000N                                                     |  |
| Tensão de entrada                         | 100-240 V                                                         |  |
| Frequência de entrada                     | 50/60 Hz                                                          |  |
| Tensão de saída                           | 24,0 Vd.c.                                                        |  |
| Corrente de saída                         | 1,0 A                                                             |  |
| Potência de saída                         | 24,0 W                                                            |  |
| Rendimento médio no modo ativo            | 89,1%                                                             |  |
| Rendimento de baixa carga (10%)           | 76,3%                                                             |  |
| Potência em vazio                         | 0,09 W                                                            |  |
| Conformidade Normativa                    | Diretiva ErP                                                      |  |
|                                           | Regulamento dos alimentadores externos (UE) n.º 2019/1782         |  |

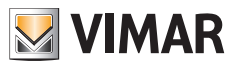

### Alimentador para barra DIN: características

#### Características técnicas

- Alimentação: 100 240 Vac 50/60Hz
- Consumo máximo 0,8 A
- Potência dissipada 3,5 W
- Tensão de saída (+/-) 24 Vdc nominais (SELV EN60950-1).
- Corrente máx. fornecida: 1 A
- Temperatura de funcionamento -5 °C +35 °C (interior)
- 3 módulos 17,5 mm dimensões 55x91x54 mm
- D Símbolo para a CLASSE II

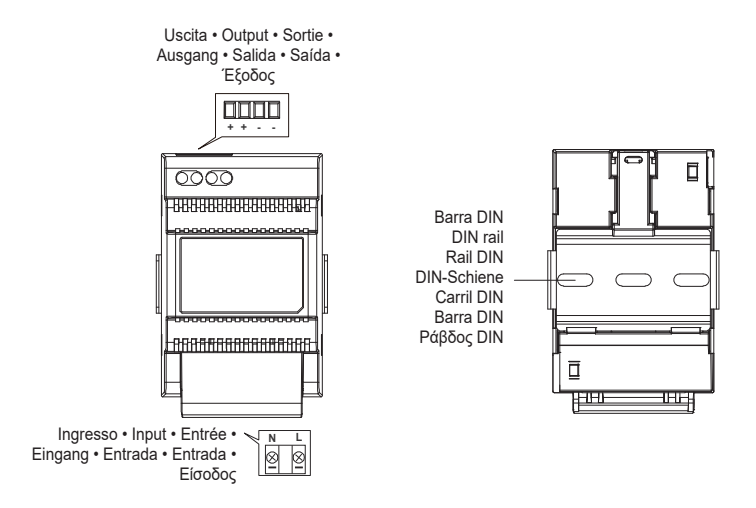

Distanza massima tra uscita DC alimentatore DIN e videocitofono • Maximum distance between DC output of DIN power supply and video entryphone Distance maximale entre sortie CC alimentation DIN et portier-vidéo • Maximaler Abstand zwischen DC-Ausgang von DIN-Netzteil und Videohaustelefon Distancia máxima entre salida CC alimentador DIN y videoportero • Distância máxima entre a salida DC do alimentador DIN e o videoporteiro Méyrorŋ απόσταση μεταξύ εξόδου DC τροφοδοτικού DIN και θυροτηλεόρασης

| Tipo di cavo • Type of cable • Type de câble | <ul> <li>Lunghezza del collegamento</li> <li>Connection length</li> <li>Longueur de la connexion</li> </ul> |
|----------------------------------------------|----------------------------------------------------------------------------------------------------|
| Kabeltyp • Tipo de cable • Tipo de cabo      | <ul> <li>Anschlusslänge</li> <li>Longitud de la conexión</li> <li>Comprimento da ligação</li> </ul>         |
| • Τύπος καλωδίου                             | • Μήκος σύνδεσης                                                                                            |
| 0,75 mm <sup>2</sup>                         | 15 m                                                                                                    |

ELVOX Door entry

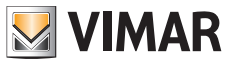

### K40960 - K40965

### Alimentador para barra DIN: Instalações previstas

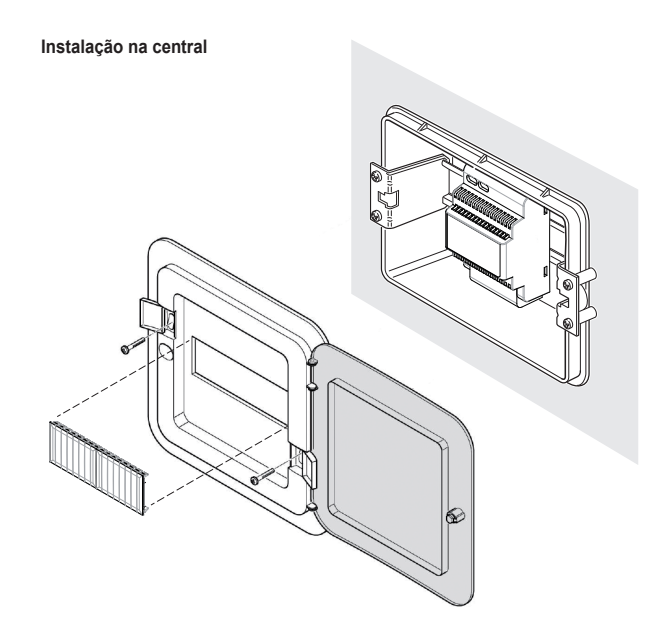

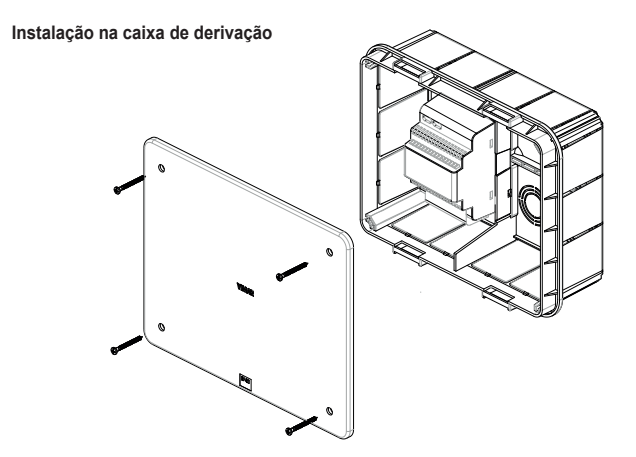

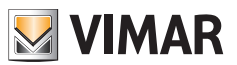

### Instalação

- Utilizando a chave inserida na embalagem, desaperte o parafuso antivandalismo na parte inferior do dispositivo (9).
- Introduza delicadamente uma chave de fendas ao longo da borda do suporte, nos pontos de ancoragem laterais (12): desta forma o suporte (2) é libertado do corpo da campainha de vídeo Wi-Fi.
- Efetue a ligação dos cabos aos terminais, tendo o cuidado de respeitar a ordem de ligação, tal como indicado no ponto (17).
- 4) Aperte o suporte à parede, fixando inicialmente o orifício superior e verificando o posicionamento correto na vertical fixando, no fim, o orifício inferior. Para o posicionamento correto da campainha de vídeo Wi-Fi, consulte a seguinte figura, abaixo.
- Para armazenar imagens e vídeos captados pelo dispositivo, verifique a inserção do cartão SD na ranhura indicada no ponto (16).

Nota: se necessário, o cartão SD deve ser inserido na ranhura do lado dos conectores, com os conectores virados para a frente da campainha de vídeo Wi-Fi.

 Insira o bloco de terminais no respetivo conector macho e ligue o dispositivo: será agora possível ligá-lo à app VIEW Door.

# Apresenta-se, de seguida, o procedimento de configuração: sugere-se fechar a Campainha de vídeo Wi-Fi e fixar o parafuso de fecho, apenas depois de ligar corretamente a Campainha à app.

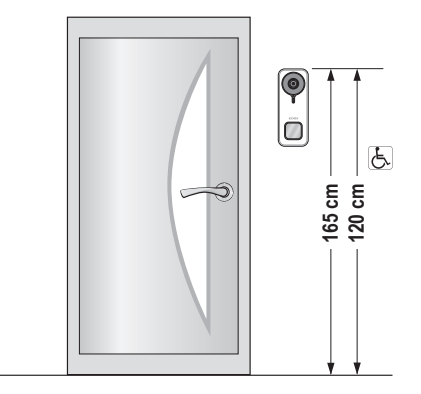

· Altura recomendada, salvo normativa vigente em contrário.

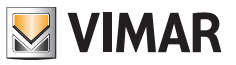

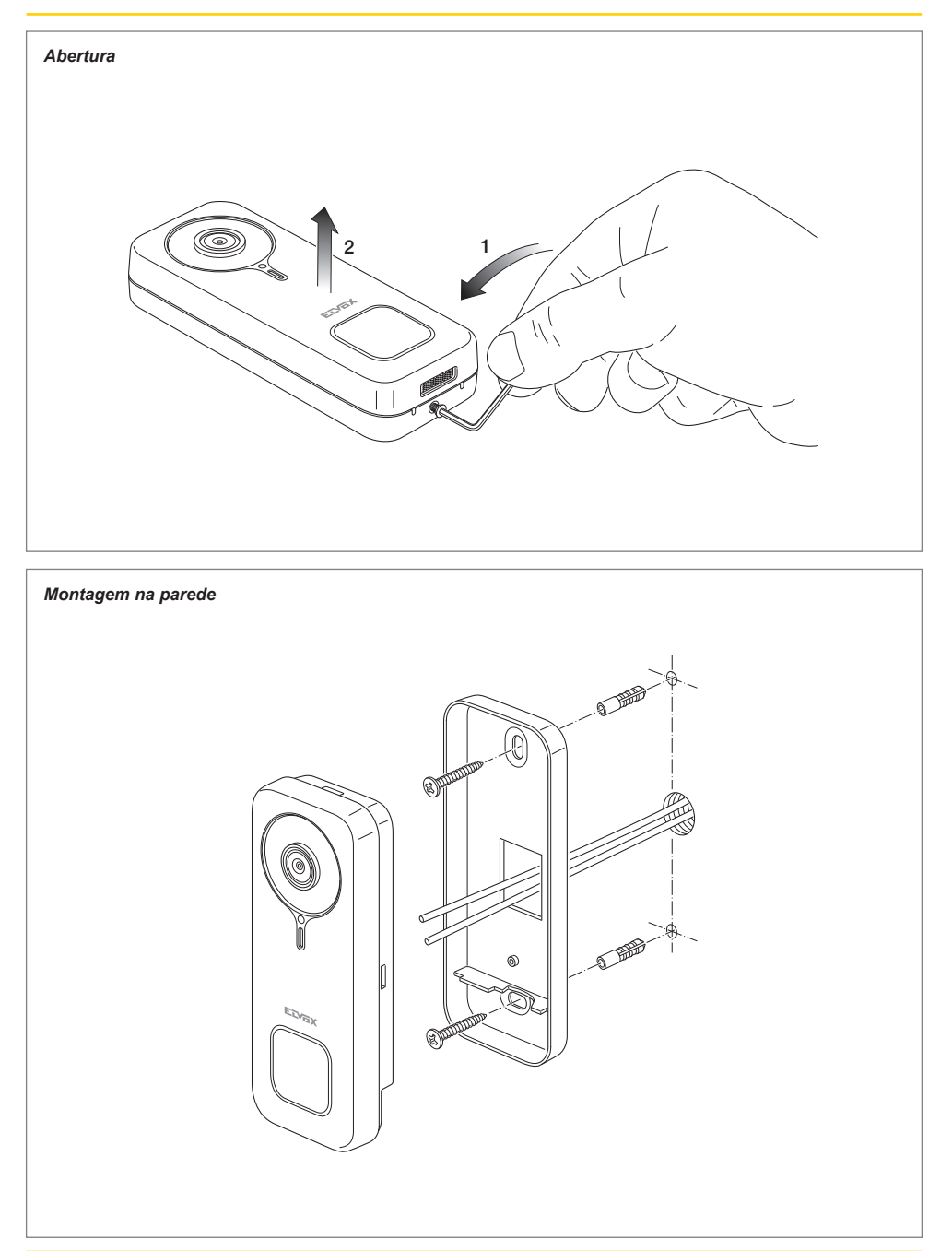

PT

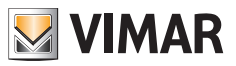

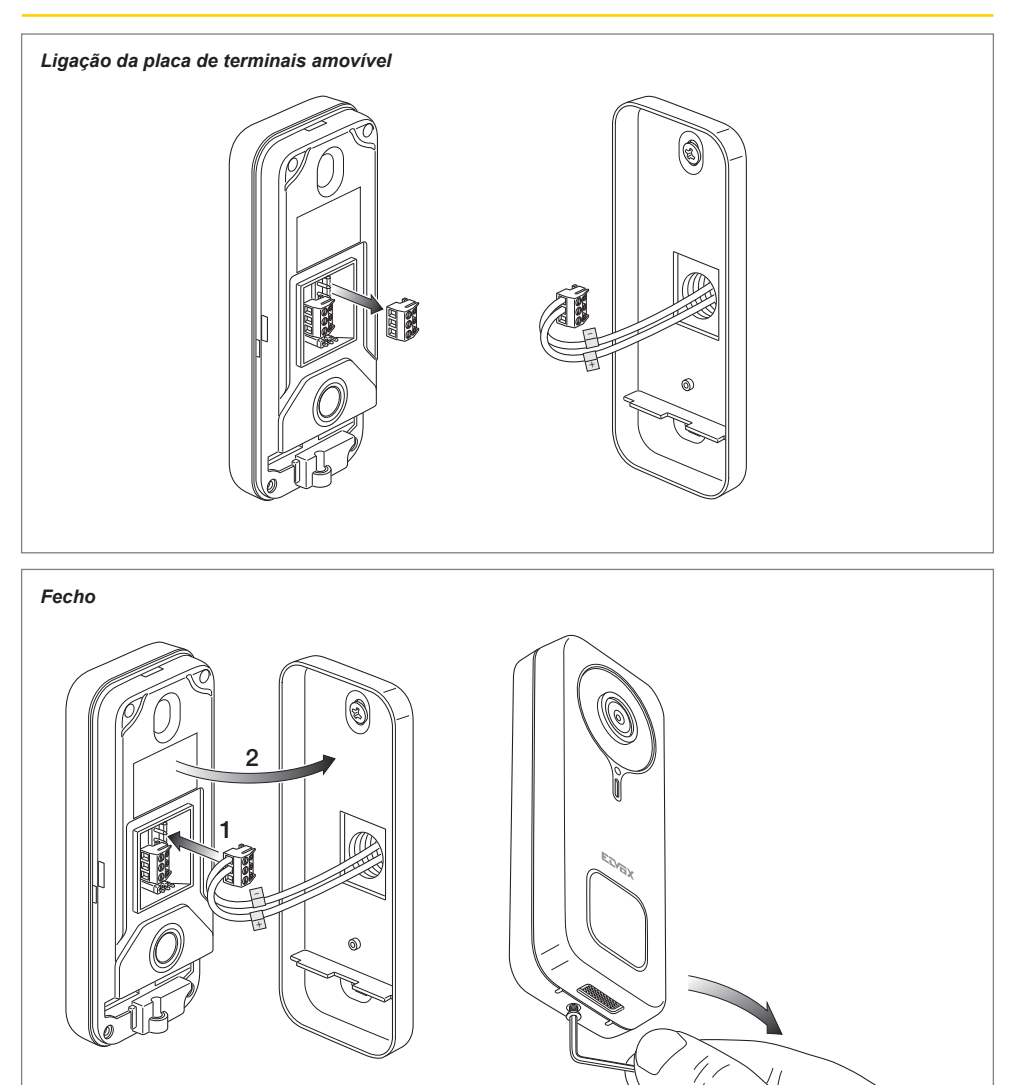

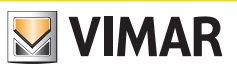

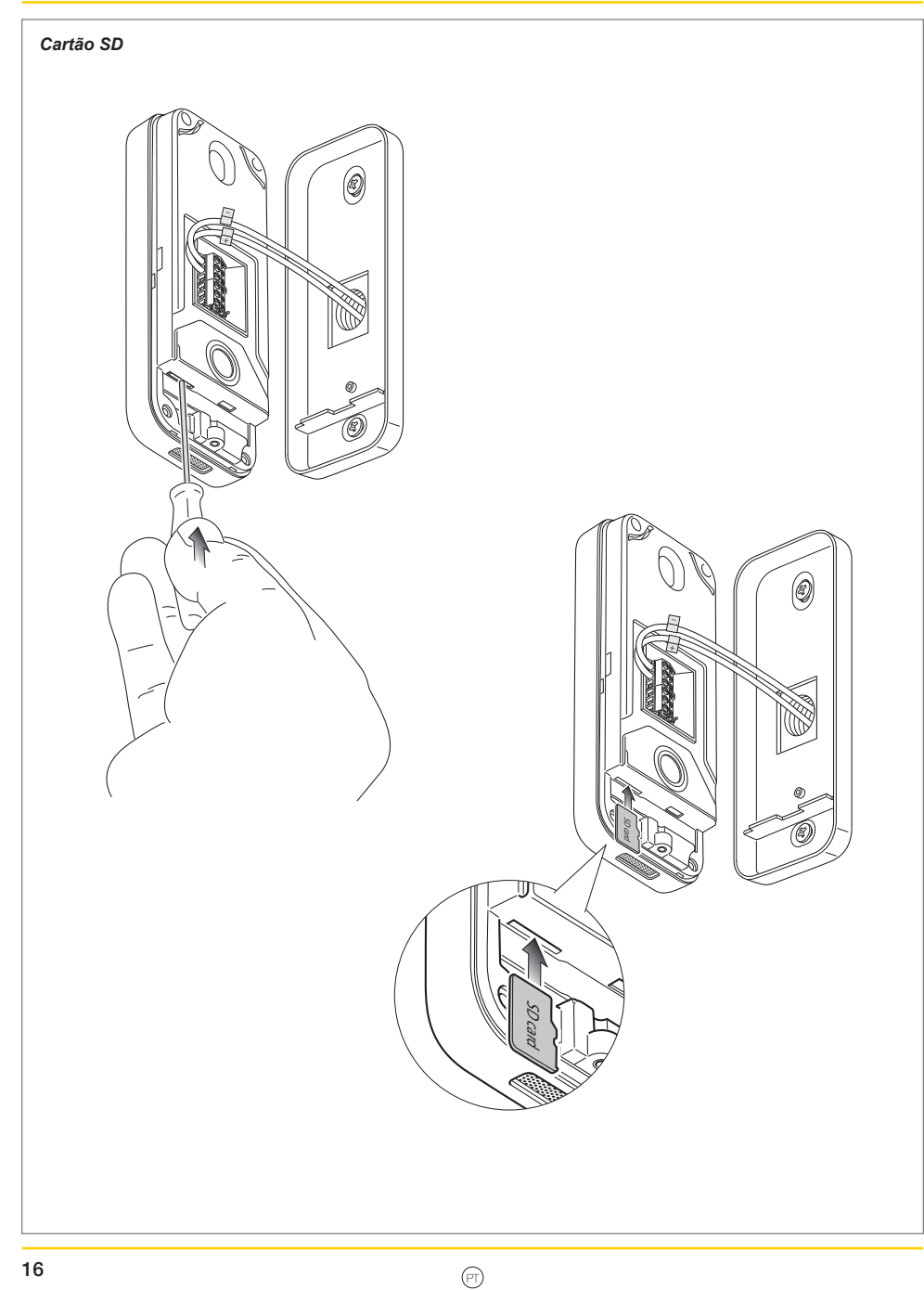

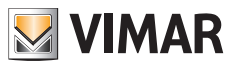

#### Desmontagem

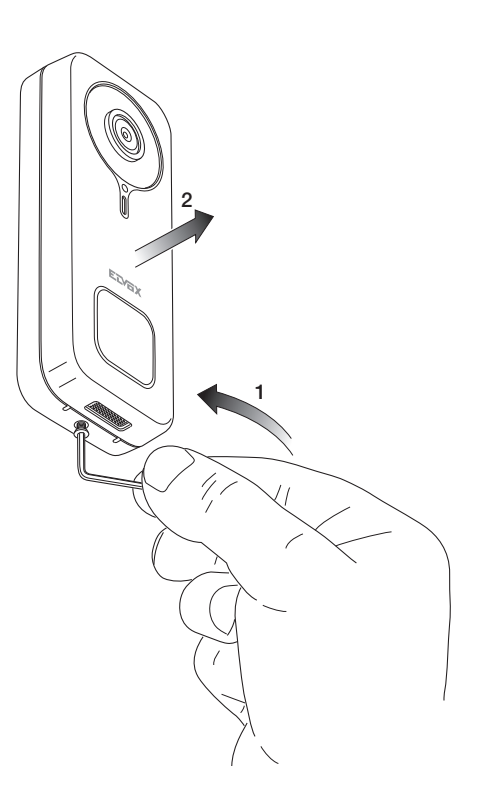

## App: Ligação

 O dispositivo, para ser ligado à App VIEW Door, requer uma conta MyVimar. Se a conta não estiver disponível, pode criar uma no link: <u>https://www.vimar.com/en/int/user/login</u> (A conta pode ser criada, quer através da web, quer através da app).

- Durante o processo de configuração, o dispositivo reportará o estado da configuração através das cores dos LEDs de estado e através de mensagens de voz (exclusivamente em inglês) As mensagens de voz devem ser consideradas um auxílio à configuração
- 3) Na primeira ligação:
  - ouvirá a mensagem de voz: "Please use your mobile for Wi-Fi configuration"
  - o LED de estado será azul estático (s7)
- 4) Verifique se o telemóvel está ligado à rede Wi-Fi à qual pretende ligar o dispositivo

5) Ative a App: a app mostrará a página abaixo (Fig.1):

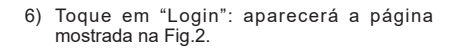

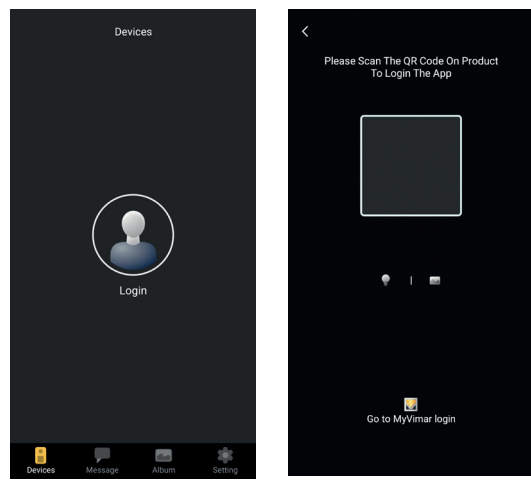

Fig. 1

Fig. 2

VIMAR

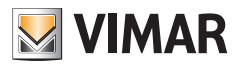

- 7) Em seguida, toque na parte inferior ("Go to MyVimar login") obtendo a página para introduzir a conta Fig.3. Se ainda não tiver uma conta MyVimar, pode criá-la tocando no link "Want to create a profile? Do you want to manage your profile?" ("Deseja criar um perfil? Quer gerir o seu perfil?") que remete para o site MyVimar
- 8) Uma vez inserida a conta, aparecerá a página "Devices", como mostra a Fig.4:

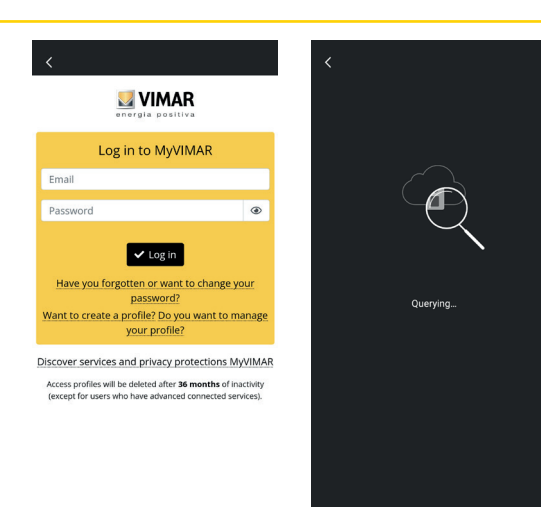

Fig. 3

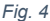

- Para ligar o dispositivo, toque no ícone central "+", obtendo assim a página mostrada na Fig.5. Como visível na imagem, pode identificar o dispositivo de três maneiras diferentes:
  - Através da digitalização do código QR colocado na etiqueta traseira, ponto (18)
  - b. Através de uma pesquisa dentro da rede local (LAN, utilizável para dispositivos já anteriormente ligados à rede Wi-Fi),
  - c. Através da configuração manual, utilizando os dados indicados na etiqueta traseira da campainha de vídeo Wi-Fi.

Em cada um destes casos, a app indicará ao utilizador os passos a seguir.

 De seguida, será ilustrada a configuração de uma Campainha de vídeo Wi-Fi inteligente, digitalizando o código QR (caso a).

Enquadre o código QR: a app reconhecerá o código e aparecerá a página mostrada na Fig.6

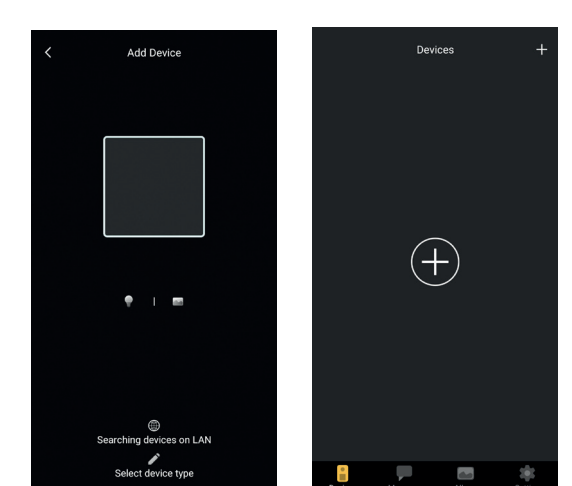

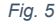

Fig. 6

 Na primeira instalação, o dispositivo já está reiniciado e pronto para a configuração: pode então ir para o passo 12) confirmando o reset.

Em geral, nas instalações após a primeira instalação: assim que aparecer a página indicada na Fig.7, reinicie o dispositivo inserindo a chave de reset no orifício indicado no ponto (15) e prima de forma prolongada até ouvir um som acústico de confirmação. Assim que o dispositivo tiver concluído o

processo de reset ouvirá a mensagem "Reset success"

- 12) Confirme o reset na página mostrada na Fig.7
- 13) Após a confirmação do reset, ouvirá a mensagem de voz: "Please use your mobile phone for Wi-Fi configuration"

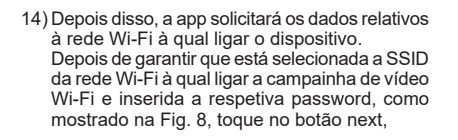

15) A app procurará o dispositivo e pedirá a confirmação e eventuais consentimentos para se ligar ao dispositivo cujo UID começa com ODS, como indicado na Fig. 9.

A app, dependendo do Sistema Operativo utilizado, pode solicitar consentimentos específicos, conforme indicado mais adiante no parágrafo "App VIEW Door: Consentimentos".

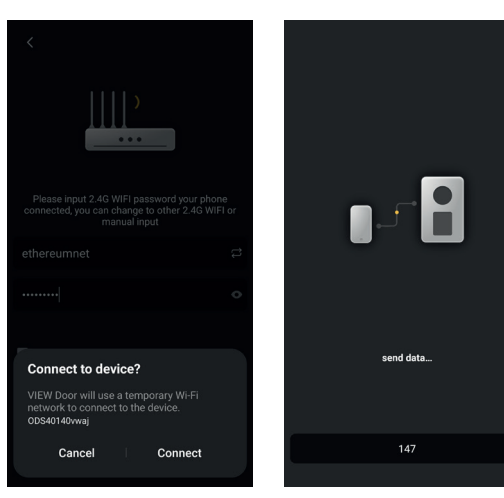

×

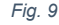

Successful reset

Fig. 7

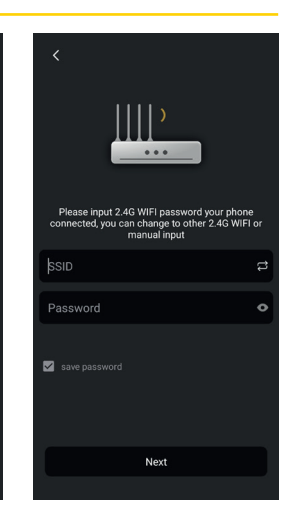

Fig. 8

×

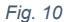

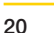

PT

- 16) Dada a permissão para a ligação, ouvirá a mensagem de voz "Please wait for internet connecting" e aparecerá a página mostrada na fig. 10.
- 17) Uma vez feita a ligação entre a app e a campainha, a app reportará a página indicada na Fig. 11.
- 18) Depois de definir o nome de identificação da campainha de vídeo Wi-Fi, guarde as definições com um toque em "Save". Depois de guardar:
  - o dispositivo emitirá a mensagem de voz: "Internet connected, welcome to use your doorbell"
  - o LED de estado da campainha assumirá uma cor "branca estática" (S1).
- 19) Além do nome, a app irá pedir-lhe para definir uma password do dispositivo (password numérica), conforme indicado na Fig.12

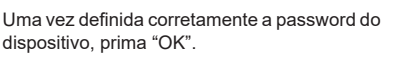

20) No final do processo de configuração, o dispositivo aparecerá na secção "Dispositivos", conforme indicado na Fig.13. Na Fig. 14 é dado um exemplo de consulta de vídeo (autoacendimento).

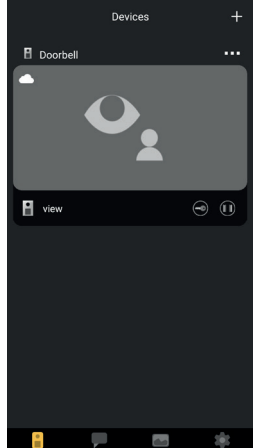

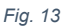

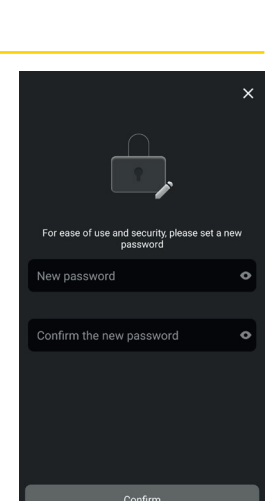

Fig. 12

Doorbell

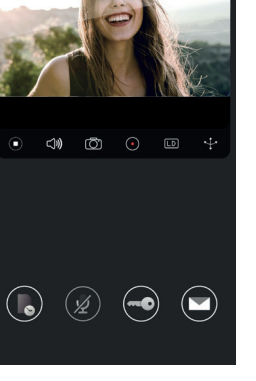

Fig. 14

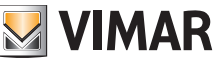

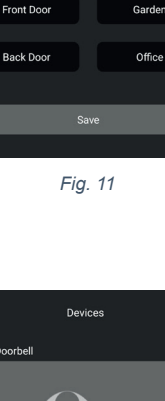

 $\oslash$ 

Bed Room

Name your device

Suggestion

Living Room

## App VIEW Door

A app é composta por quatro secções:

- Dispositivos/Devices: são listados os dispositivos ligados à app
- Mensagens/Messages: são comunicadas as notificações recebidas
- Galeria/Album: são mostrados os vídeos e as fotos relativos às comunicações.
- Definições/Settings: dados relativos às principais definições e funcionalidades da app.

### Dispositivos

Cada dispositivo ligado à app tem um nome e uma imagem relativa à última comunicação, conforme descrito abaixo.

**VIMAR** 

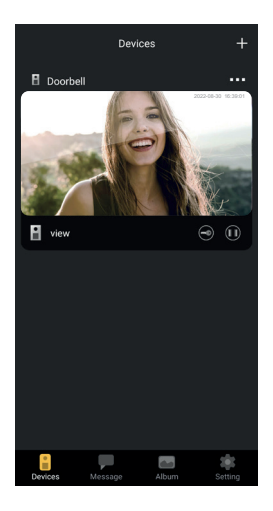

De notar também que no canto superior esquerdo de cada imagem, é visível um ícone que mostra o estado do dispositivo.

Os ícones, para o estado do dispositivo, são:

|            | o ícone indica que o dispositivo está online (portanto, ligado à nuvem). O ícone barrado indica que o dispositivo está offline (Se o dispositivo estiver offline, as chamadas e notificações não podem ser comunicadas à app).                                                                                              |
|------------|----------------------------------------------------------------------------------------------------|
|            | O ícone indica que a app e a campainha de vídeo Wi-Fi estão ligadas exclusivamente<br>via Wi-Fi sem ligação à nuvem.<br>Nota: nesta situação é possível consultar a campainha de vídeo Wi-Fi (e, assim,<br>consultar as definições e gravações), mas eventuais chamadas e notificações não<br>podem ser comunicadas à app). |
| <b>teO</b> | O ícone indica que, na primeira ativação do trinco ou do relé, será necessário, por<br>segurança, a inserção da password do dispositivo.                                                                                                    |

PT

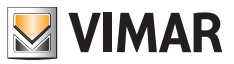

Com um toque na imagem, ativa-se o modo de pré-visualização de vídeo e aparecem na app as imagens relativas ao dispositivo ativado.

Em geral, no modo de pré-visualização, a app será apresentada como mostrado na imagem seguinte:

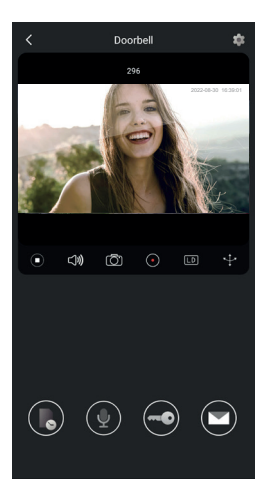

|                         | Botão Play/Stop: ativação/desativação do modo de vídeo ou desativação da<br>comunicação áudio-vídeo   |
|-------------------------|----------------------------------------------------------------------------------------------------|
| <b>പ്)</b>              | Ativação/desativação da receção do áudio do dispositivo (para o altifalante do smartphone)            |
| $\overline{\texttt{O}}$ | Captura de imagem                                                                                     |
|                         | Gravação de vídeo                                                                                     |
| LD                      | Seleção da resolução de imagem de vídeo (HD: 2560 x 1440 px / SD: 1280 x 720 px/<br>LD: 640 x 384 px) |
| ÷                       | Rotação da imagem de vídeo                                                                            |

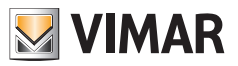

|      | Consulta de imagens/vídeos guardados              |
|------|---------------------------------------------------|
|      | Ativação/desativação do microfone do smartphone   |
|      | Trinco: ativação do trinco                        |
|      | Mensagens de voz personalizadas                   |
| •••• | Definição: definições da campainha de vídeo Wi-Fi |

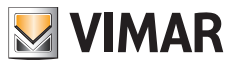

#### Mensagens

Contém a lista de todas as notificações enviadas pelos dispositivos ligados à app, com filtros de pesquisa por dispositivo, tipo de evento e data.

A partir de cada item da lista, pode aceder à respetiva gravação, se disponível, para consulta e eventual exportação em formato padrão (mp4 ou jpg) para o seu próprio arquivo

### Galeria

Contém os vídeos e fotografias tiradas durante as comunicações e guardadas na memória interna da Campainha de vídeo Wi-Fi inteligente, com filtros de pesquisa por dispositivo, tipo (imagem ou vídeo) e data. Ao consultar uma gravação específica, pode transferir a gravação para a memória do telefone em formato padrão (mp4 ou jpq) para o seu próprio armazenamento.

### Definições

Permite configurar algumas características próprias do dispositivo ligado.

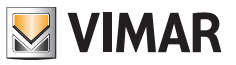

## App VIEW Door: Menu de definições da campainha de vídeo Wi-Fi

| •••                              | Permite aceder às definições da campainha de vídeo<br>Wi-Fi.<br>Abaixo estão as definições e as respetivas descrições.                                                                                                    |
|----------------------------------|----------------------------------------------------------------------------------------------------|
| 🕹 Device Name s10 🇪              | Permite alterar o nome da campainha de vídeo Wi-Fi.                                                                                                    |
| <i>i</i> Device details >        | Permite visualizar informações detalhadas do<br>dispositivo, tais como UID (identificador exclusivo)<br>/ Modelo / Versão fw e disponibilidade de eventuais<br>atualizações fw.                                                                                                    |
| ↓↓↓       Device control       > | Permite: ativar/desativar o vídeo;<br>formatar o cartão SD para a gravação encriptada de<br>vídeos e imagens, verificar o tamanho do cartão SD<br>inserido e o espaço ocupado pelas gravações.<br>Se o espaço do cartão SD for totalmente utilizado,<br>as novas gravações serão guardadas eliminando as<br>cronologicamente mais distantes; além disso, o cartão<br>SD é reformatado sempre que o dispositivo é reiniciado.<br>É aconselhável exportar e guardar noutros suportes<br>eventuais imagens e vídeos a serem preservados.<br>Nesta secção, também pode gravar mensagens de voz<br>personalizadas. |
| Cevice share                     | O utilizador MyVimar que configura primeiro o dispositivo<br>obtém o controlo total do mesmo como administrador.<br>Pode partilhar a utilização do dispositivo com outros<br>utilizadores MyVimar, procurando o endereço de<br>e-mail ou enviando um código QR especial ou link.<br>Os utilizadores com quem a utilização é partilhada<br>têm acesso a um conjunto limitado de configurações.<br>O utilizador administrador pode revogar o acesso<br>individualmente a cada utilizador convidado.<br>Para revogar o utilizador administrador, tem de reiniciar<br>o dispositivo.                              |

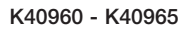

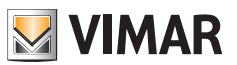

| Push settings       | <ul> <li>É possível ativar o envio, por parte do dispositivo, de notificações na sequência de eventos particulares. Os eventos são:</li> <li>1) Deteção de movimentos (isto é, uma variação genérica da imagem emoldurada pela campainha de vídeo). Dentro de uma grelha predefinida, é possível definir zonas de deteção de movimentos. Por predefinição, todas as zonas estão ativas. Nota: a seleção da zona onde a deteção de movimentos está ativa é representada por um ligeiro escurecer da própria zona.</li> <li>2) Deteção de presença humana (a campainha de vídeo) Wi-Fi sinaliza a presença de indivíduos humanos). A deteção é realizada em toda a imagem.</li> <li>3) Notificação de chamada</li> <li>Adulteração do dispositivo (desprendimento do suporte com o dispositivo alimentado)</li> <li>Nota: a deteção de presença humana, em condições de luz particulares, pode estar sujeita a falsos positivos e/ou falsos negativos.</li> </ul> |
|---------------------|----------------------------------------------------------------------------------------------------|
| [ S] Alarm Setting  | <ul> <li>Menu para ativação de:</li> <li>1) Deteção de movimentos, definindo <ul> <li>a. (dentro de uma grelha de 4 x 4) zonas de deteção personalizadas.</li> <li>b. Sensibilidade ao movimento.</li> <li>c. Definição por faixas horárias</li> <li>d. Ativação da gravação após deteção de movimento</li> </ul> </li> <li>2) Deteção humana, definindo: <ul> <li>a. Sensibilidade de deteção</li> <li>b. Definições por faixas horárias</li> <li>c. Ativação do registo após deteção de presença humana</li> </ul> </li> <li>3) Deteção de chamadas <ul> <li>c. Definições de faixas horárias</li> <li>b. Ativação da gravação após a deteção de chamadas</li> </ul> </li> </ul>                                                                                                    |
| Advanced settings > | Menu para Definições avançadas:<br>(ver abaixo)                                                                                                    |
| Delete              | Botão para remover a ligação da campainha à app.<br>Nota: a campainha permanece configurada e ligada à rede Wi-Fi."                                                                                                    |

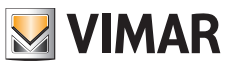

## App VIEW Door: Menu de Definições Avançadas

| Change Password >         | Menu para atualizar a password do dispositivo.                                                                                                    |
|---------------------------|----------------------------------------------------------------------------------------------------|
| Unlocking remain time >   | <ul> <li>Menu para:</li> <li>1) Definição da corrente de manutenção do trinco<br/>alimentado (Lock1)</li> <li>2) Definição do tempo de ativação do relé (Lock2)</li> </ul>                                                                                                    |
| Wi-Fi Switch >            | Menu para controlar a intensidade do sinal de rádio da<br>rede à qual o dispositivo está ligado e para mudar para<br>uma rede Wi-Fi diferente.<br>O dispositivo funciona corretamente com um sinal Wi-Fi<br>de intensidade adequada: não é aconselhável utilizar<br>o dispositivo quando o sinal Wi-Fi for fraco (weak)<br>ou de baixa (poor) intensidade. A escala de valores<br>recomendada e mostrada na imagem seguinte: |
|                           | above -50 dB good                                                                                                    |
|                           | -50/-60 dB medium                                                                                                    |
|                           | -60/-70 dB weak                                                                                                    |
|                           | below -70 dB poor                                                                                                    |
| Shortcut Setting >        | Menu para a ativação dos comandos diretos, para<br>visualização, ativação do trinco e ativação do relé.                                                                                                    |
| Thumbnails Setting >      | Possibilidade de personalizar a imagem de vídeo<br>predefinida.                                                                                                    |
| Sound Setting >           | Menu através do qual é possível definir:<br>1) Volume do áudio em conversação<br>2) Volume do som de chamada                                                                                                    |
| Preview time 300s >       | Menu para definir o tempo máximo de uma<br>comunicação ou pré-visualização com app.                                                                                                    |
| Synchronization time zone | Menu para sincronizar a hora do dispositivo de acordo<br>com o fuso horário em que se encontra o smartphone.                                                                                                    |

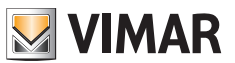

## **App VIEW Door: Consentimentos**

Para que a app funcione corretamente, tenha o cuidado de verificar se os consentimentos necessários estão ativados.

Para o sistema Android são pedidos consentimentos para:

- Câmara (camera)
- Memória (file e media)
- Geolocalização (Location)
- Microfone (Microphone)
- Dispositivos nas proximidades (Nearby divices)
- Editar/escrever definições do sistema (pelo menos no Android 6)

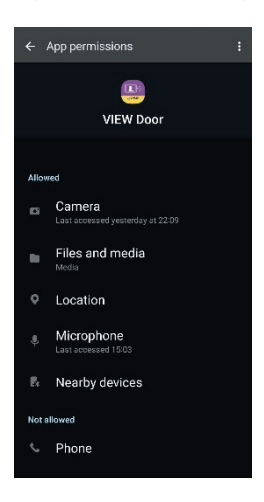

Tenha também o cuidado de verificar se a Gestão da Bateria do smartphone permite o correto funcionamento da app em segundo plano sem interrupções.

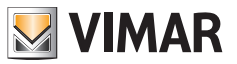

## Campainha de vídeo Wi-Fi – Alexa: integração

A campainha de vídeo Wi-Fi pode interagir com o assistente de voz Alexa. Para ativar a integração, será necessário ativar a skill "Vimar VIEW Door" a partir da app Alexa. A skill permitirá então receber notificações de chamadas nos dispositivos da família Echo. A interação áudio-vídeo será possível nos dispositivos Echo Show. A interação áudio será possível apenas nos dispositivos Echo, Echo Flex, Echo dot, Echo Studio.

#### Nota:

Ativando a skill Vimar VIEW Door, também será possível controlar dois trincos (trinco alimentado e relé). Note que a ativação dos trincos através da app Alexa é da responsabilidade do utilizador final. O comando de voz de um trinco, por segurança, está protegido por um código PIN de 4 dígitos de segurança. Recomendamos que mantenha este código confidencial de modo a evitar que as pessoas não autorizadas o ativem. Em particular, não é aconselhável utilizar o comando de desbloqueio de voz durante uma comunicação com a campainha de vídeo Wi-Fi, uma vez que o código pode ser ouvido no exterior.

Amazon, Alexa, e todos os logótipos relacionados são marcas comerciais da Amazon.com, Inc. ou das suas filiais.

Amazon, Alexa and all related logos are trademarks of Amazon.com, Inc. or its affiliates.

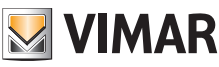

## Campainha de vídeo Wi-Fi - app: Chamada

Sequência de chamada a partir da campainha de vídeo Wi-Fi - resposta através da app:

- 1) Chamada a partir da campainha:
- 2) Notificação de chamada no smartphone, (*Fig. 21*).

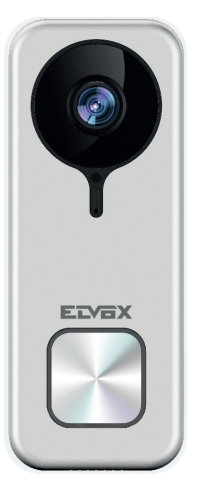

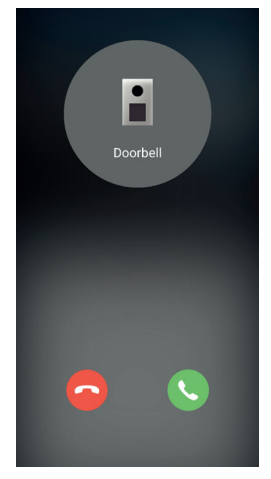

Fig. 21

- Depois de aceitar a chamada, a prévisualização é ativada, (Fig. 22):
- 4) Quando o microfone é ativado, ativa-se a comunicação áudio bidirecional.
- 5) Para terminar apenas a comunicação áudio,

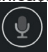

toque no ícone do microfone

Para terminar a comunicação áudio e a imagem captada, toque no ícone Play / Stop

Para sair da página toque em

Nota: no caso de várias Apps estarem ligadas à campainha de vídeo Wi-Fi, a consulta de um dispositivo em comunicação terá como resposta "dispositivo ocupado".

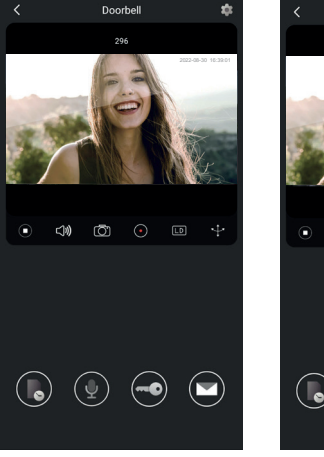

Fig. 22

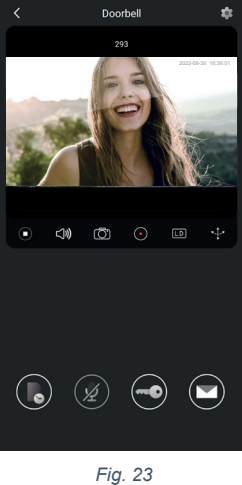

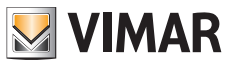

## Esquema de ligação

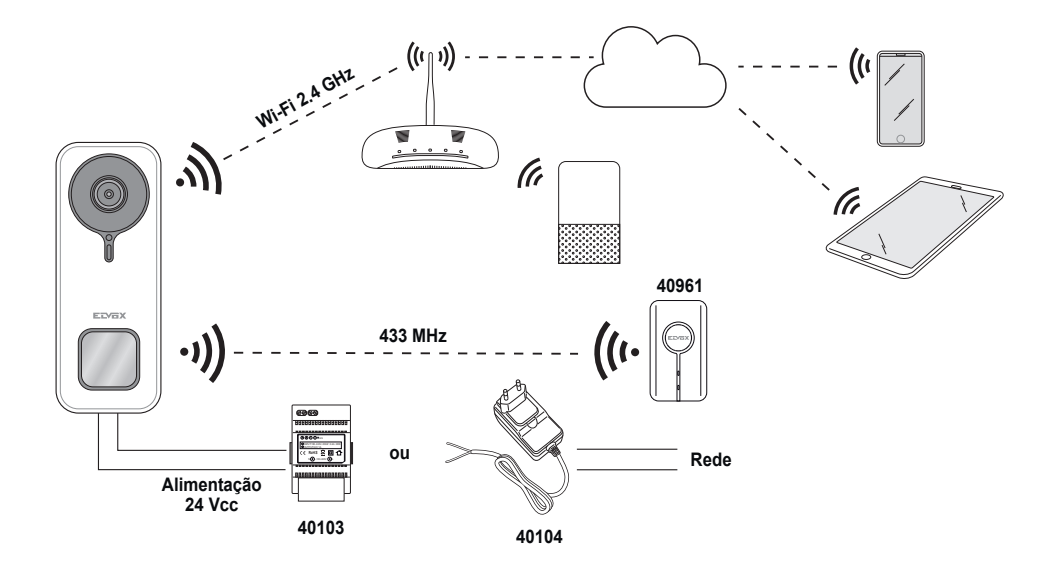

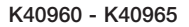

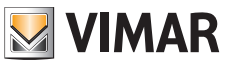

#### Notas informativas

O produto K40960 - K40965 (Kit de Campainha de vídeo Wi-Fi) é um sistema de videoporteiro "smart" e pode, portanto, ser utilizado de acordo com os métodos e para as finalidades estabelecidas nestas instruções. A Vimar está, portanto, isenta de qualquer responsabilidade em caso de utilizações diferentes ou para utilizações que não cumpram as leis e regulamentos.

Para o efeito, lembramos que se o dispositivo for utilizado com métodos ou finalidades distintos da sua utilização natural, o utilizador deve agir em conformidade com as disposições do Regulamento 2016/679 da UE em matéria de proteção de dados pessoais.

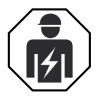

 A instalação deve ser efetuada por pessoal qualificado de acordo com as disposições que regulam a instalação de material elétrico, vigentes no país em que os produtos são instalados.

#### · Conformidade normativa

Diretiva RED. Diretiva RoHS.

Normas EN 301 489-3, EN 301 489-17, EN 300 328, EN 300 220-2, EN 55032, EN 55035, EN IEC 61000-3-2, EN 61000-3-3, EN 62368-1, EN IEC 62311, EN IEC 63000.

Regulamento REACh (UE) n.º 1907/2006 – art.33 O produto poderá conter vestígios de chumbo. A Vimar SpA declara que o equipamento de rádio está conforme a diretiva 2014/53/UE. O texto completo da declaração de conformidade UE está disponível na ficha de produto no seguinte endereço Internet: <u>www.vimar.com</u>.

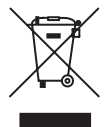

**REEE - Informação para os utilizadores.** O símbolo do contentor barrado existente no equipamento ou na sua embalagem indica que, no fim da respetiva vida útil, o produto deve ser recolhido separadamente dos restantes resíduos. O utilizador deverá, portanto, depositar o equipamento em fim de vida nos respetivos centros municipais de recolha seletiva de resíduos eletrotécnicos e eletrónicos. Em alternativa à gestão autónoma, é possível entregar gratuitamente ao distribuidor o aparelho que se pretende eliminar, aquando da compra de um novo equipamento de tipo equivalente. Nos distribuidores de produtos eletrónicos com uma superfície de venda de pelo menos 400 m<sup>2</sup> é ainda possível entregar gratuitamente, sem obrigação de compra, os produtos eletrónicos a eliminar com dimensões inferiores a 25 cm. A recolha seletiva adequada para o posterior reencaminhamento do aparelho em fim de vida para a reciclagem, tratamento e eliminação ambientalmente compatível contribui para evitar possíveis efeitos negativos sobre o ambiente e sobre a saúde e favorece a reutilização e/ou reciclagem dos materiais que compõem o equipamento.

Para mais informações <u>www.vimar.com</u>

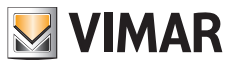

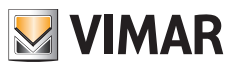

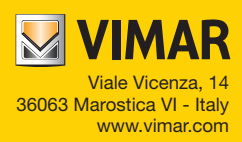